# RCCS利用説明会

基礎生物学研究所・データ統合解析室 岡崎共通研究施設・計算科学研究センター

# 計算科学研究センター(RCCS)

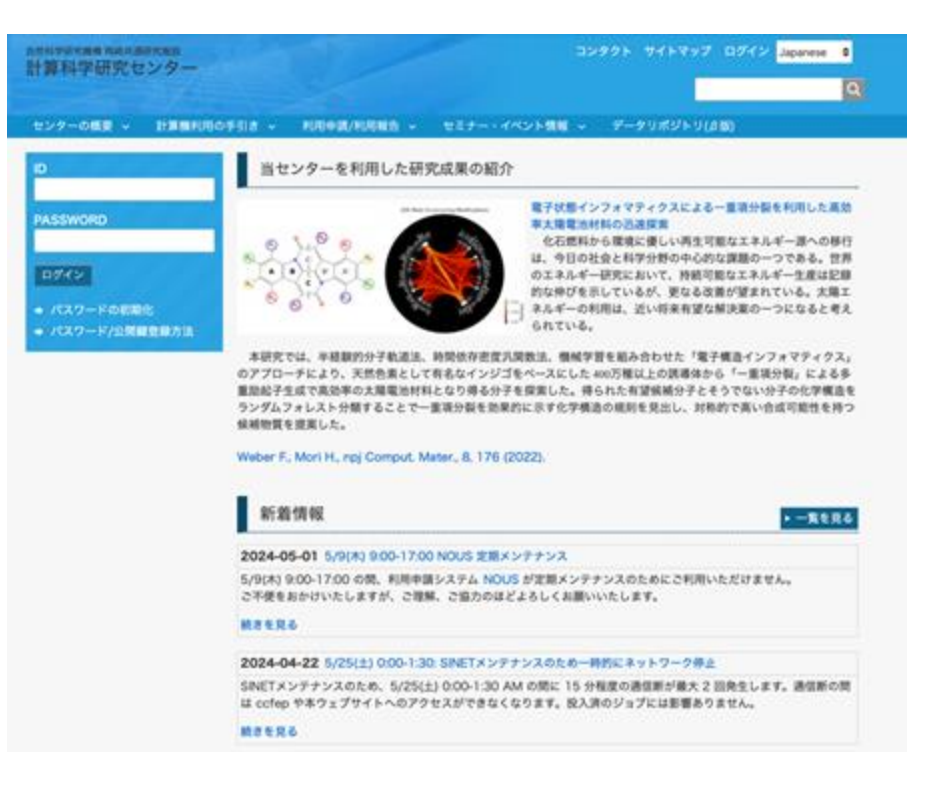

公式サイト https://ccportal.ims.ac.jp/

# 基礎生物学分野向け情報

#### https://ccportal.ims.ac.jp/node/3729

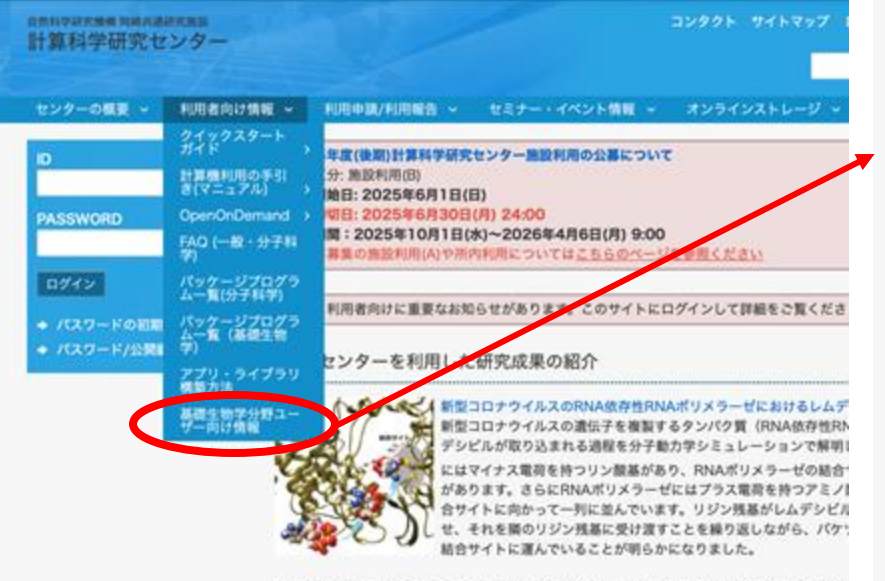

S. Tanimoto, S. G. Itoh, and H. Okumura: Biophys. J. (2021), DOI: 10.1016/j.bpj.2021. brigade\* using lysine residues in RNA-dependent RNA polymerase of SARS-CoV-2

| 計算科  | 学研究也                                                   | センター                                                                                                   |                                                                                    |                                               | 19905 9454 |
|------|--------------------------------------------------------|----------------------------------------------------------------------------------------------------|------------------------------------------------------------------------------------|-----------------------------------------------|------------|
| センター | の概要 ~                                                  | 利用者向け情報 ~                                                                                              | 利用申請/利用報告 ~                                                                        | セミナー・イベント情報 ~                                 | オンラインストレー  |
| 基    | 礎生物学                                                   | *分野で申請され                                                                                               | とユーザー向け情報                                                                          |                                               |            |
| :    | パッケージ)<br>分子生物学J<br>FAQ(基礎的                            | プログラム一覧(基礎生<br>用データペース一覧<br>生物学)                                                                       | 物学)                                                                                |                                               |            |
| 3TE  | Bメモリマ                                                  | ?シンの使い方                                                                                                |                                                                                    |                                               |            |
| :    | キュー名がJ<br>指定できるJ<br>(必要なメ:<br>。 256<br>。 256<br>■ リソース | 異なります(キュー名:<br>最大メモリ量は、1.5TE<br>モリ量が1Tb以下の場合<br>Gb以下に収まる場合は、<br>Gb~1Tbに収まる場合は<br>く <mark>指定の書き方</mark> | HB)<br>3 または 3TB です<br>3はHBキューでなく、下記<br>ncpus=64 (128Gbメモ!<br>ま、jobtype=largemem ð | の設定で実行ください)<br>リ)または ncpus=128(256Gb<br>:使うこと | メモリ)を指定    |
|      | 1.5Tb×モ!                                               | リを使う(最大同時実行                                                                                            | 2ジョブ)                                                                              |                                               |            |
|      | #PBS -l                                                | select=1:ncpus=4                                                                                       | 8:mpiprocs=1:ompthre                                                               | ads=48                                        |            |
|      | 3Tbメモリキ                                                | を使う(同時利用1ジョ:                                                                                           | プ)                                                                                 |                                               |            |
|      | #PBS -l                                                | select=1:ncpus=9                                                                                       | 6:mpiprocs=1:ompthre                                                               | ads=96                                        |            |
|      | ■ ジョブの                                                 | 0投入方法                                                                                                  |                                                                                    |                                               |            |
| •    | 必ず -q HB                                               | と付けてキューを指定                                                                                             | する                                                                                 |                                               |            |
|      | jsub -q                                                | HB jobfile.sh                                                                                          |                                                                                    |                                               |            |

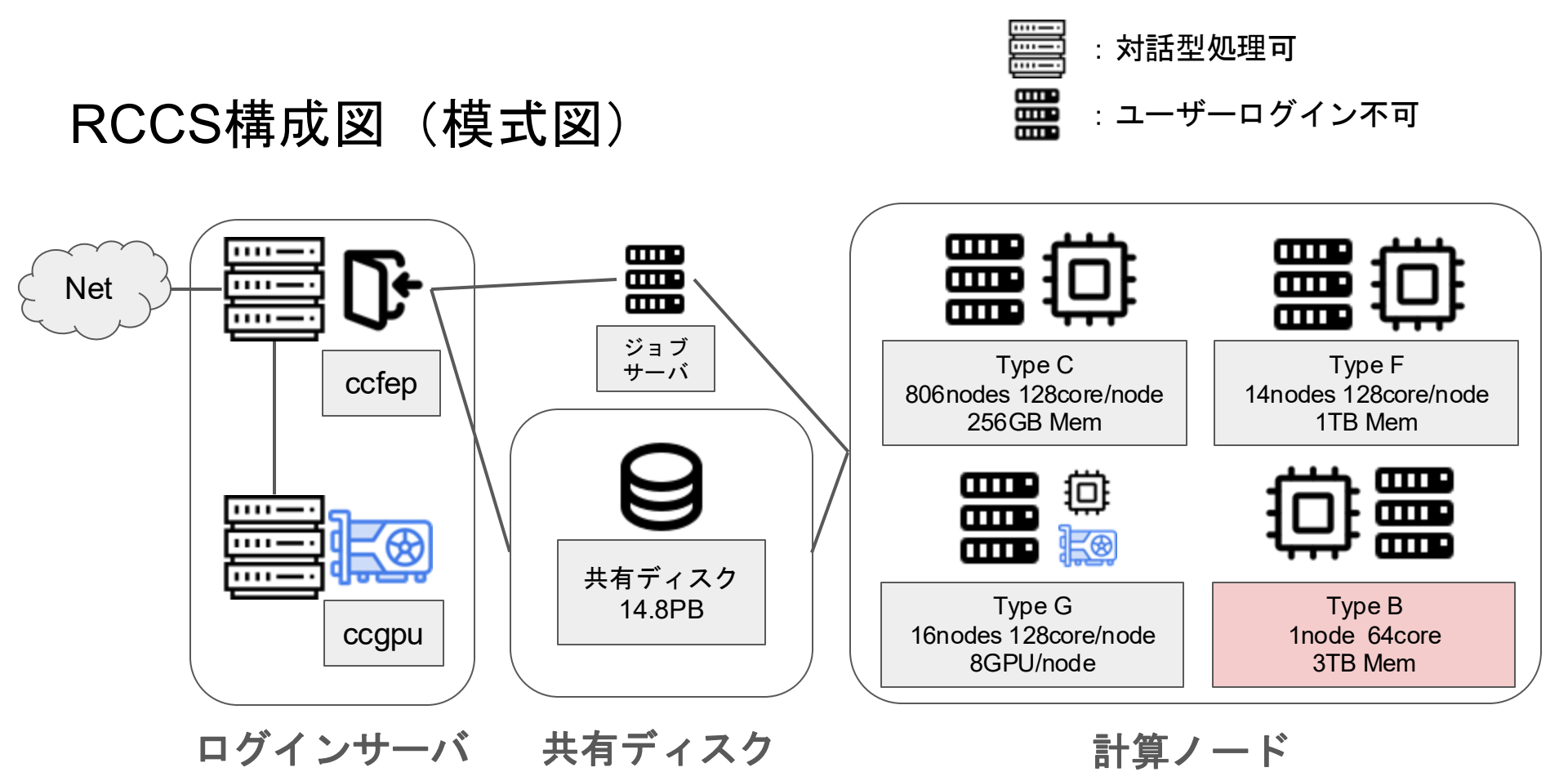

参照: <u>https://ccportal.ims.ac.jp/manual/overview</u>

# 利用申請

• 申請にはNOUSを利用する (<u>https://www.nins.jp/nous/</u>)

基生研HP内の<u>申請システムNOUSの使い方・申請内容別記入例</u>も参照

- 申請は研究グループ単位で、「提案代表者」が代表して行う
- 最初の「Select the institute」で「IMS: 分子科学研究所」から 所内の方は「計算科学研究センター所内利用」
   所外の方は「計算科学研究センター施設利用(A or B)」
- 申請書中の各種区分の項目では、「基礎生物学」での申請にしてください

詳細はRCCS公式サイトの「RCCS利用申請/利用報告に関する情報」を参照

# 利用申請

| 1. Select the institute and year.         |                                                                                     |  |  |  |  |  |
|-------------------------------------------|-------------------------------------------------------------------------------------|--|--|--|--|--|
| All \$ IMS:分子科学研究所[IMS] \$                |                                                                                     |  |  |  |  |  |
| 2. Then, select the application category. |                                                                                     |  |  |  |  |  |
| 2024                                      | 協力研究_ (前期) 【随時】                                                                     |  |  |  |  |  |
| 2024                                      | 協力研究(マテリアル先端リサーチインフラ)_ (通年) 【随時】                                                    |  |  |  |  |  |
| 2024                                      | 研究会_ (通年) 【随時】                                                                      |  |  |  |  |  |
| 2024                                      | 若手研究活動支援_ (通年) 【随時】                                                                 |  |  |  |  |  |
| 2024                                      | UVSOR施設利用_ (前期) 【随時】_ :国内申請                                                         |  |  |  |  |  |
| 2024                                      | UVSOR施設利用_ (前期) 【随時】_ UVSOR Facility -English Application- 1st Semester 【On Demand】 |  |  |  |  |  |
| 2024                                      | UVSOR施設利用(マテリアル先端リサーチインフラ)_ (前期) 【随時】                                               |  |  |  |  |  |
| 2024                                      | 機器センター施設利用(マテリアル先端リサーチインフラ)_ (通年) 【随時】                                              |  |  |  |  |  |
| 2024                                      | 装置開発室施設利用_ (通年) 【随時】                                                                |  |  |  |  |  |
| 2024                                      | 装置開発室施設利用(マテリアル先端リサーチインフラ)_ (通年) 【随時】                                               |  |  |  |  |  |
| 2024                                      | 計算科学研究センター_ライブラリ開発                                                                  |  |  |  |  |  |
| 2024                                      | RCCSCategory(L)                                                                     |  |  |  |  |  |
| 2024                                      | 計算科学研究センター_施設利用(A)                                                                  |  |  |  |  |  |
| 2024                                      | RCCSCategory(A)                                                                     |  |  |  |  |  |
| 2024                                      | 計算科学研究センター_所内利用                                                                     |  |  |  |  |  |
| 2024                                      | RCCSCategory(I)                                                                     |  |  |  |  |  |
| 2024                                      | 計算科学研究センター_施設利用(B)                                                                  |  |  |  |  |  |
| 2024                                      | RCCSCategory(B)                                                                     |  |  |  |  |  |
|                                           |                                                                                     |  |  |  |  |  |

# CPU点数とディスク使用量

- グループ毎にリソース使用量が制限されており、申請時に使用量を指定
- CPU点数
  - CPU/メモリの使用量は「CPU点数制」で管理される。
  - 所外利用者向けの申請(施設利用)には、リソース量上限によって2つの種別がある。
    - 施設利用A: CPU点数8万点まで。年内随時申請が可能。
    - 施設利用B: CPU点数8万点をこえる申請。年2回の申請時期に申請。
  - ざっくり 1点=1 CPU時間、8万点 は CPUコア9個(メモリは x 1.875Gb = 16.9Gb) を365日休ま ず動かせるくらいの目安。
- ディスク使用量
  - デフォルトはユーザ1人当たり500GBまで。それを超える申請も可能だが、申請時に理由の記入が 必要(理由は、どのような目的でどの程度必要になるかを、なるべく具体的に記載して下さい)。
- 追加申請
  - CPU点数、ディスク容量とも、足りなくなったら追加申請が可能。RCCS公式ページから申請書を ダウンロードしてメールで申請する。
  - CPU点数の追加申請は、最初の申請量を上限として、年2回まで。

### 利用申請(毎年度必要)

申請のタイミングについて

- 前期/通年募集(前年度1月中旬が締切)
   施設利用Bに通年で応募する場合、または施設利用Aで次年度からシームレスに継続利用するにはここで応募する必要がある。
- 随時申請
  - 施設利用A は随時申請が可能だが、審査に一定時間がかかるため、年度当初 に利用できない期間が生じる可能性がある。
- 後期募集 (募集期間 6/1~6/30)
  - 10月以降から利用する場合。施設利用Aの利用者が施設利用Bに年度後半から 移行する場合、後期募集で申請する必要がある。

# 報告書の提出、謝辞について

報告書について

年度の変わり目ごとに報告書を提出する必要があります。(昨年度分は6月1日締切) 割り当て点数によって報告書のページ数が決まっています。詳しくは公式サイト 「<u>報告書の書き方と提出方法</u>」

• 謝辞について

成果発表時は、以下の通りに謝辞記載を行ってください。(基礎生物学分野の利用 であることを明示するため、「NIBB」の記載を忘れずにお願いします)

The computation was performed using Research Center for Computational Science, Okazaki, Japan (Project: NIBB, 23-IMS-C987)

詳しくは公式サイト「<u>謝辞記載の方法</u>」

### その他

・定期メンテナンス

原則として偶数月第一月曜日はメンテナンスのため1日(9:00~17:00) ログイン できなくなります。

メンテナンス予定は ccportal に記載されています。 (閲覧にはログインが必要です)

https://ccportal.ims.ac.jp/maintenance

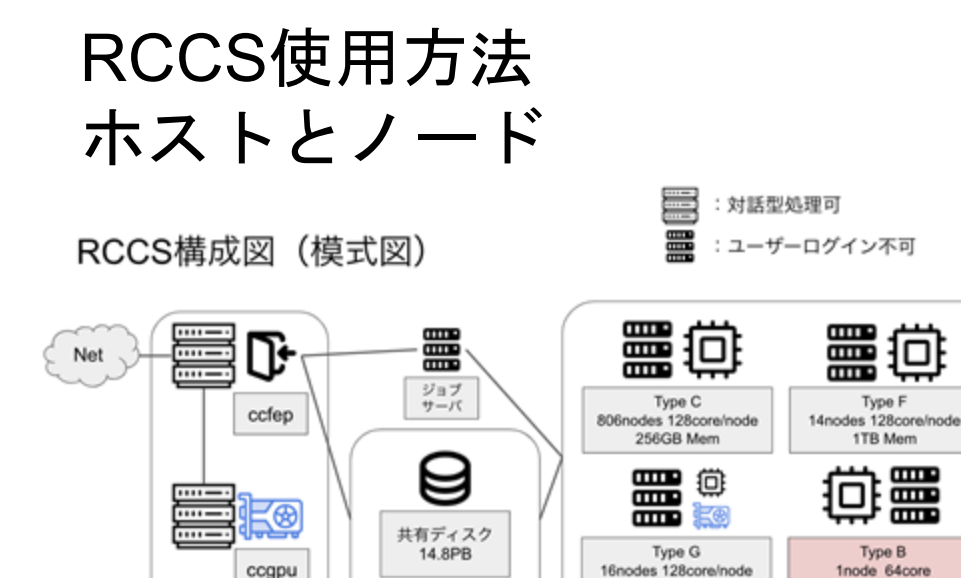

共有ディスク

ログインサーバ

3TB Mem

8GPU/node

計算ノード

・外部から直接ログイン可能なホストは ccfep (ccfep1-4)のみです。

ccgpu はgpuを使用した開発向けです。インターネットに直接アクセスできません。外部からのファイルのダウンロードは ccfep で行うようにしてください。

・共有ディスクにユーザーホームがあります。
 ( /home/Users/\$USER )

・使用されるノードは4種類あります。
 通常はTypeCが使用されます。gpuが必要な場合はTypeGを使用します。
 大きなメモリが必要な場合はTypeF(1TB)、またはTypeB(3TB)をお使いください。

#### 参照: <u>https://ccportal.ims.ac.jp/manual/overview</u>

# RCCSの使用方法

RCCS公式サイト:<u>https://ccportal.ims.ac.jp/</u>(システム構成などはこちらを参照)

- ログイン方法はsshの公開鍵認証を使用(パスワードは使用しません)
- 使用するクライアントごとに公開鍵の交換が必要
- 公開鍵の登録はRCCSのWebサイト上で行う(Webサイトへのアクセスにはパス ワードが必要)

詳細はRCCS公式サイトの「RCCS計算機利用の手引き」を参照

クイックスタートガイドは下記サイトを参照 <u>https://ccportal.ims.ac.jp/QuickStart</u>

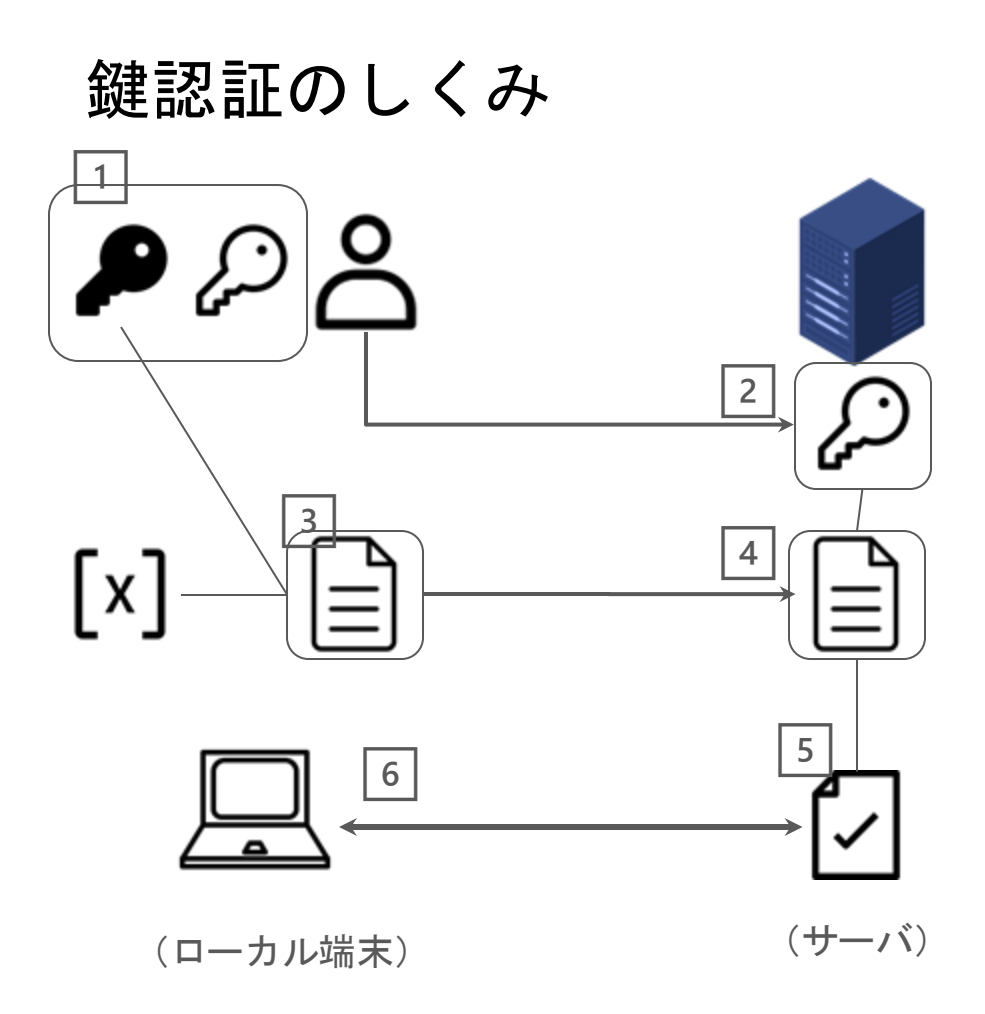

#### ₽ 署名鍵 (秘密鍵) (公開鍵)

署名鍵と検証鍵は常にペアで作成される。署 名鍵は秘密鍵とも呼ばれ、内部に秘匿される。 検証鍵は公開鍵とも呼ばれ、検証を必要とす る相手に公開される。

- 1) ユーザーが署名鍵と検証鍵のペアを作成 する。
- 2)検証鍵をサーバに登録する。
- 3)署名鍵とランダム値を用いて署名を作成
- 4)署名をサーバに送信
- 5) サーバは検証鍵を用いて署名を検証
- 6)検証が是なら通信を確立

### RCCSへのログイン準備

#### RCCSのウェブサイトにブラウザを用いて接続する。

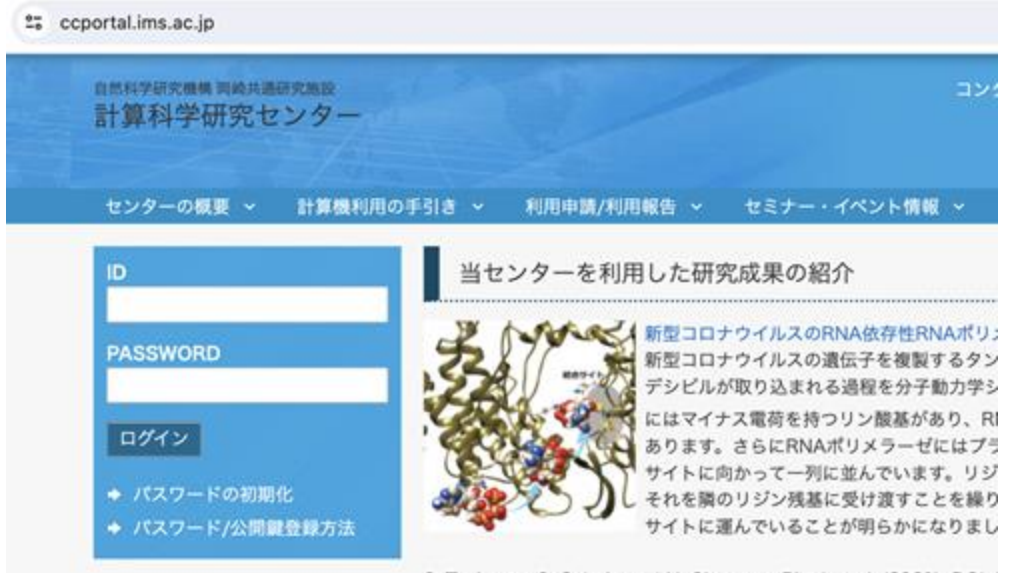

パスワードの設定がまだの場合、 「パスワードの初期化」

パスワードの設定が完了している 場合、

ID:「3文字名アカウント」 PASSWORD: 「指定したパスワード」

でログイン。

S. Tanimoto, S. G. Itoh, and H. Okumura: Biophys. J. (2021), DOI: brigade" using lysine residues in RNA-dependent RNA polymeras

### RCCSへのログイン準備(パスワードの初期化)

パスワードの初期化を行う場合、「申請したメールアドレス」を入力する。

その後、入力したメールアドレス宛に、以下のsubjectのメールが送信される。 "Replacement login information for (ユーザーコード)"

ユーザーコードは3文字のIDである。

その後、メール文面内にあるURLを踏むと、登録作業を続けることができす。

### RCCSへのログイン準備

接続しようとするクライアント側で鍵を生成する。

Terminalから ssh-keygen コマンドで鍵を作成する。Ed25519 での暗号化を推奨している。(他の利用可能な暗号化方法についてはWebページを参照のこと)

• Ed25519(推奨): ssh-keygen -t ed25519

その後、出来た公開鍵をccportal経由で登録する。(秘密鍵は移動させないこと)

参照:<u>https://ccportal.ims.ac.jp/account</u>

### RCCSへのログイン準備(公開鍵の登録)

新しいパスワードを入力。(2回)

ログインシェルを選択。(bash, csh, zsh)

ローカルで作成した公開鍵ファイルを貼り付け ます。公開鍵ファイルをテキスト表示したい場 合はTerminal内でcatコマンドなどをお使いくだ さい。

最後に、"Save"を押すと、公開鍵ファイルの登録は終了です。

ログインシェルの変更については実際に反映されるまでに最大 20 分を要します。 SSH公開鍵やウェブサイトのパスワード変更については即時反映されます。

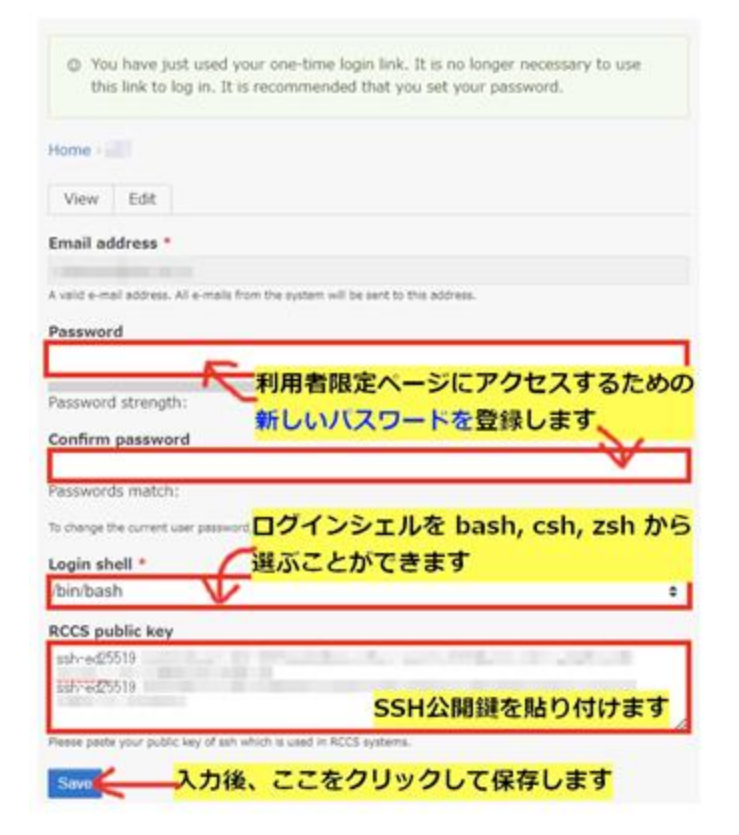

### RCCSへのsshログイン

公開鍵を登録した後、ターミナルアプリを使用してRCCSへのログインを行います。

コマンド例: ssh [3文字ユーザー]@ccfep.ims.ac.jp

### ローカルからのデータ移行

基本的には、ローカルからRCCSへscpコマンドを用いてデータをコピーします。 scpコマンドの実行時には、事前にSSH公開鍵を交換しておく必要があります。

ローカル上から、ccfep.ims.ac.jp に scp コマンドでデータを移行するようにして ください。 (RCCS上からローカルへのscpコマンド実行はできません)

# 分子生物学用アプリケーションとデータベース

分子生物学用アプリケーションをRCCS上で使用することができます。

• 以下のコマンドを実行してから使用します。

source /apl/bio/etc/bio.sh

- moduleコマンドを使用してアプリケーションを使用可能にします。
- データベースへのパスは以下になります。 /apl/bio/db

(詳しくは後ほどの講義で出てきます)

# キューイング(ジョブ管理)システム

- PBSを使用していますが、RCCSオリジナルのコマンドに置き換えられています。
- ジョブスクリプトにおけるリソース指定の書き方

必ず指定するリソース:ノード数、CPU数、ノードあたりのプロセス数、プロセスあたりの スレッド数

実行条件によって指定するリソース:ジョブのタイプ、GPU数

例:BLAST 1ノード、16CPU、1プロセス、16スレッド、メモリは16コア分(16 x 1.875Gb = 30Gb)を使って計算する場合: #PBS -I select=1:ncpus=16:mpiprocs=1:ompthreads=16 blastx -db nr -query test.fa -out blastout.txt -outfmt 6 -num threads 16

使えるメモリ量はCPU数と計算ノードタイプに依存して決まります。メモリ量を指定することはできません

(詳しくは後ほどの講義で出てきます)

# (参考) PBSコマンドとの対応表

| PBSコマンド                    | RCCSコマンド               | 説明                              |
|----------------------------|------------------------|---------------------------------|
| qsub file_name             | jsub <i>fil</i> e_name | ジョブを投入する                        |
| qstat -u <i>my_account</i> | jobinfo                | 自分のジョブの状態を表示                    |
| qstat -Q                   | jobinfo -s             | キューの詳細を表示                       |
| qstat                      | jobinfo -a             | 全てのジョブを表示(-g で同グループ<br>のみを表示)   |
| qdel jobID                 | jdel <i>jobID</i>      | 指定したIDのジョブを削除                   |
| qhold <i>jobID</i>         | jhold <i>jobID</i>     | 指定したIDの待機中ジョブを実行され<br>ないようにホールド |
| qrls jobID                 | jrls <i>jobID</i>      | ホールド状態のジョブをリリース(実<br>行待ち状態にする)  |
| tracejob <i>jobID</i>      | joblog                 | 終了したジョブの履歴を表示(CPU点<br>数も表示)     |